## Инструкция по направлению заявления для принятия решения по заключению договора купли-продажи лесных насаждений для собственных нужд с помощью Личного кабинета лесопользователя ФГИС ЛК

1. Для направления заявления для принятия решения по заключению договора купли-продажи лесных насаждений для собственных нужд с помощью Личного кабинета лесопользователя ФГИС ЛК через Госуслуги необходимо открыть сайт: https://fgislk.gov.ru

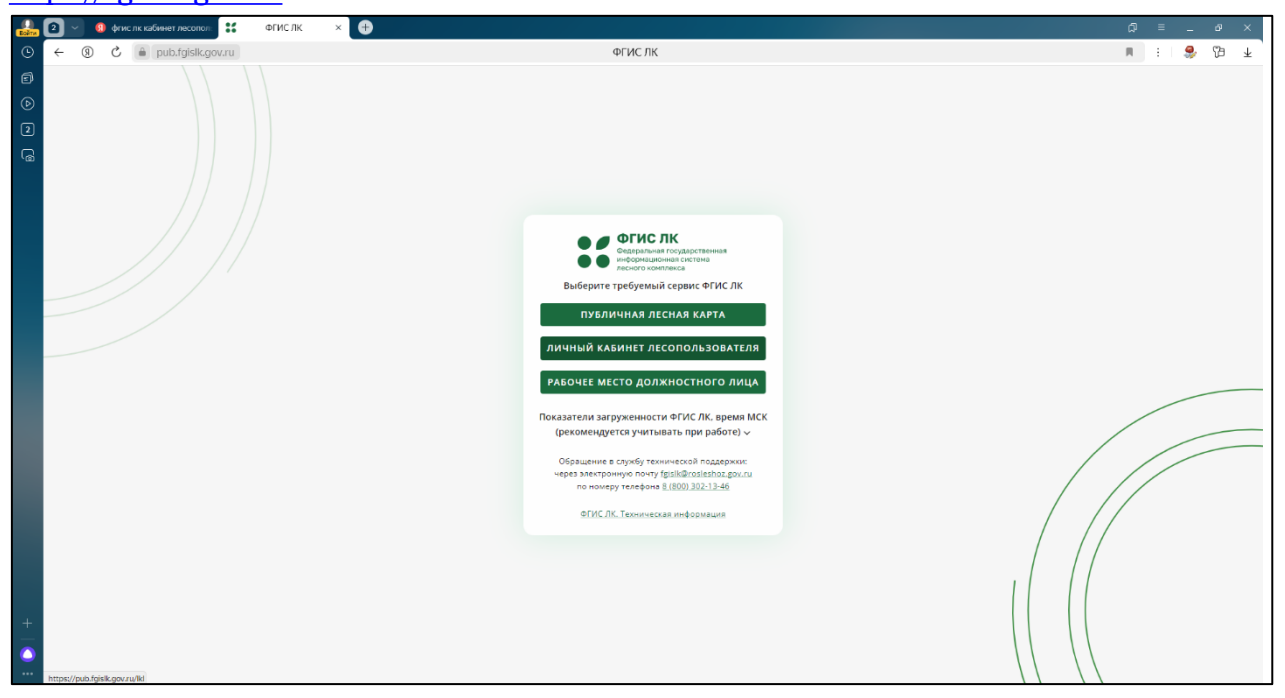

#### 2. Выбираете кнопку «Личный кабинет лесопользователя»

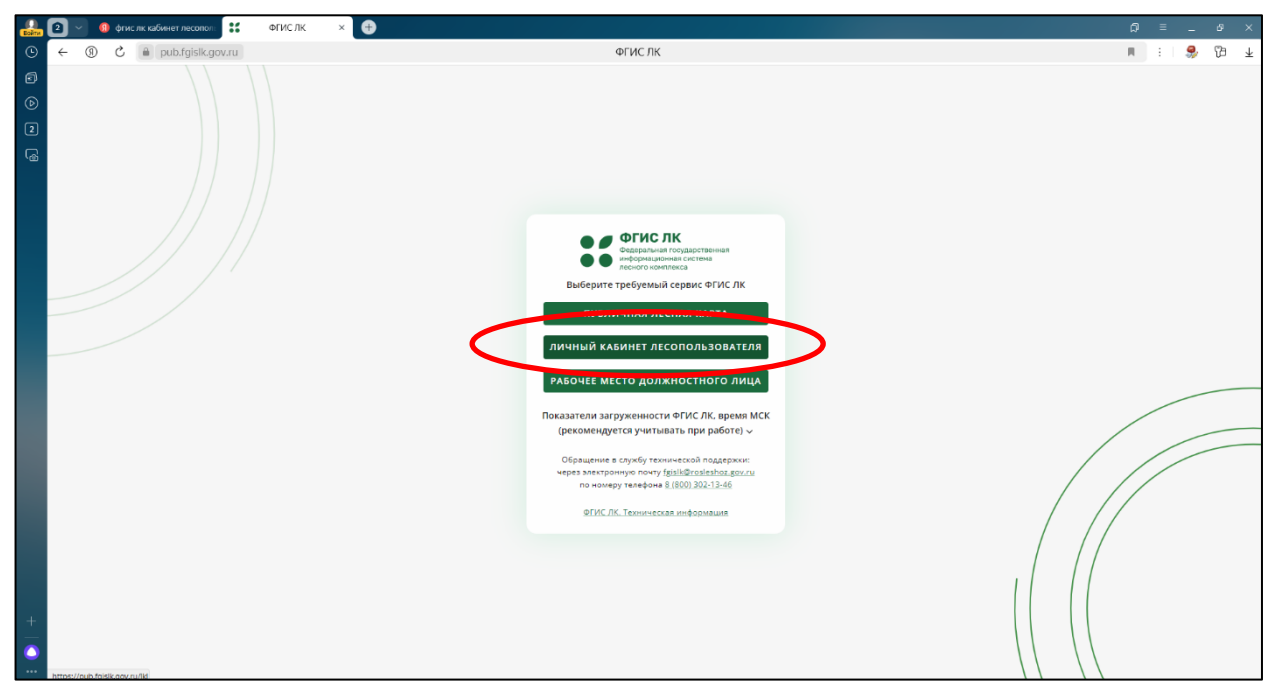

# 

### 4. Введите свой логин и пароль от Госуслуг. Нажмите кнопку «Войти»

| 🔛 🛛 🖉 🍕 фгис лк кабинет лесопол: 🥃 Портал государстве | HOF X 🕀                                           | ۵ | = _   | 69 × |
|-------------------------------------------------------|---------------------------------------------------|---|-------|------|
| · · · · · · · · · · · · · · · · · · ·                 | Портал государственных услуг Российской Федерации | я | :   🎭 | Ø ₹  |
| 6)<br>()                                              |                                                   |   |       |      |
| 2<br>(@                                               | госуслуги                                         |   |       |      |
|                                                       | 2                                                 |   |       |      |
|                                                       | 071-340-826 34<br>Другой пользователь             |   |       |      |
|                                                       | Парол.                                            |   |       |      |
|                                                       | Восстановить                                      |   |       |      |
|                                                       | Войти                                             |   |       |      |
|                                                       | Войти другим способом                             |   |       |      |
|                                                       | QR-код Эл. подлись                                |   |       |      |
|                                                       | Не удаётся войти?                                 |   |       |      |
|                                                       | Зарегистрироваться                                |   |       |      |
| +                                                     |                                                   |   |       |      |
|                                                       |                                                   |   |       |      |

## 3. Нажимаете кнопку «Войти»

### 5. Введите код из смс

6. Войдите в Личный кабинет лесопользователя ФГИС ЛК, как физическое лицо

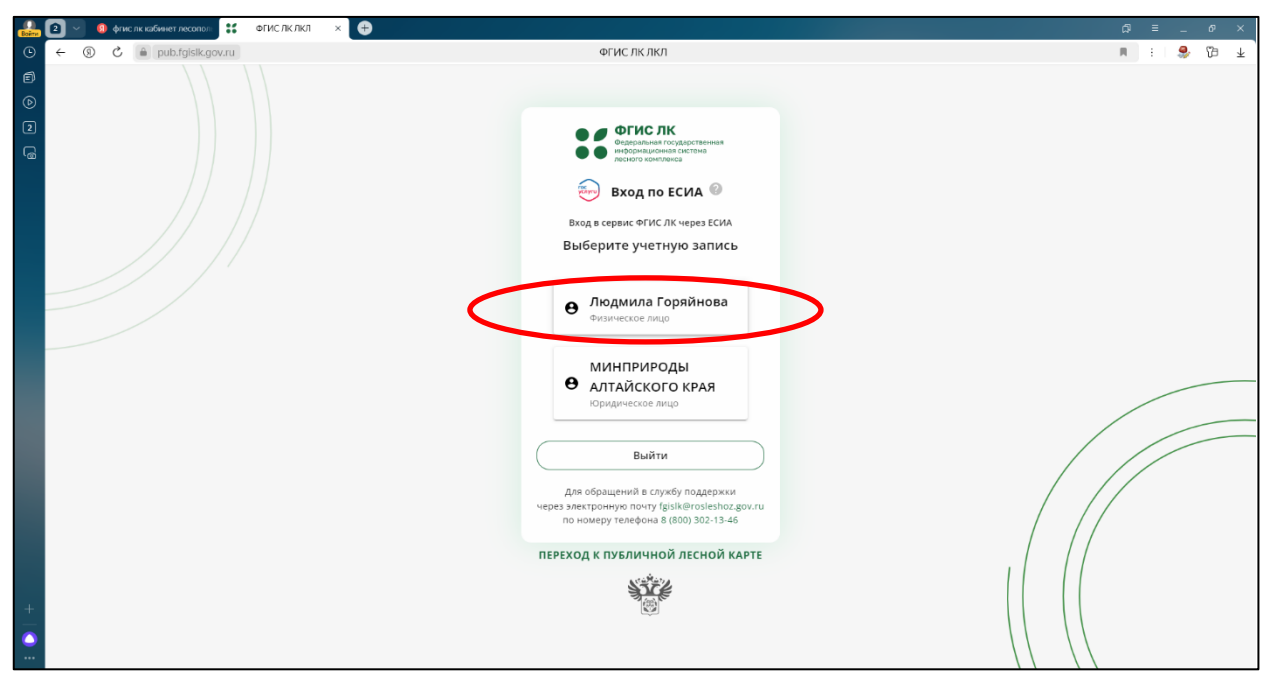

7. Нажимаете кнопку «Продолжить как:» будет указано ваше Имя и Фамилия

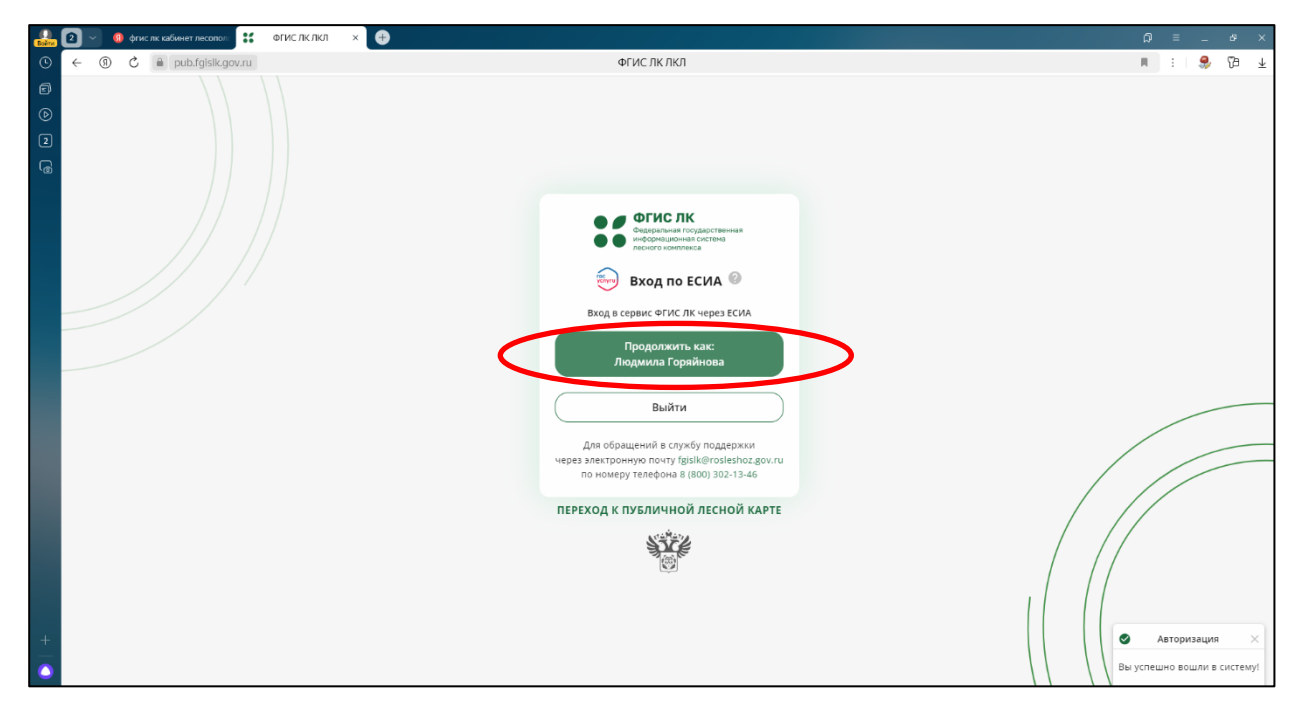

### 8. Нажимаете на кнопку «Государственные услуги и сервисы»

| Boins   | 2 🔍 🔋 фгис лк кабинет лесопол                                                                                   | ФГИС ЛК ЛКЛ 🛛 🛛 🕀                        |                                        |                            |                  |                |                     |
|---------|----------------------------------------------------------------------------------------------------|------------------------------------------|----------------------------------------|----------------------------|------------------|----------------|---------------------|
| ٩       | ← ⑧ Ĉ 🔒 pub.fgislk.gov.ru                                                                                       |                                          | ΦΓИС ЛК Л                              | ікл                        |                  |                | n :  😂 19 🗜         |
| 6<br>() | ОГИСЛК     Содеральных государственная информационал ситтена информационал ситтена инфокто комплекса            |                                          |                                        |                            |                  |                | • Горяйнова Людмила |
| 2       |                                                                                                    |                                          |                                        |                            |                  |                |                     |
|         |                                                                                                    | Добрый день, Люд                         | цмила Владимиров                       | на!                        |                  |                |                     |
|         |                                                                                                    | Государственные услуги                   | и и Предоставлени                      | 1е сведений из             | Мои              | Документы      |                     |
|         | (                                                                                                    | сервисы                                  | ГЛР                                    |                            | объекты          | ГЛР            |                     |
|         |                                                                                                    |                                          | No.                                    |                            | - رَهار          | 1 BU           |                     |
|         |                                                                                                    | 3                                        |                                        |                            | CEB              |                |                     |
|         |                                                                                                    | Уведомления                              | Учет древесины.                        | Публичная лес              | ная Обще         | доступная      |                     |
|         |                                                                                                    |                                          | продукции её<br>переработки и          | карта                      | инфој            | рмация о лесах |                     |
|         |                                                                                                    |                                          | сделок с ней                           |                            |                  |                |                     |
|         |                                                                                                    | (ش)                                      | AE 3                                   | 6                          | 500              |                |                     |
|         |                                                                                                    | ،کچ۲                                     | VESI                                   |                            | 23               | 9200           |                     |
| +       |                                                                                                    |                                          |                                        |                            |                  |                |                     |
|         | without the second second second second second second second second second second second second second second s |                                          |                                        |                            |                  |                |                     |
| ,       | Федеральное агентство леся<br>https://pub.fgislk.gov.ru/lkl/#/cabinet/extraction-gir                            | ного хозяйства: rosleshoz.gov.ru Адрес : | электронной почты для обращения в техн | ическую поддержку: fgislk@ | rosleshoz.gov.ru |                |                     |

| 🔐 🛛 🗸 🚳 фгис лк кабинет лесопол. 🚼 ФГИС ЛК ЛКЛ 😕                                     | •                                                                                                  | e = _ e ×         |
|--------------------------------------------------------------------------------------|----------------------------------------------------------------------------------------------------|-------------------|
| ● ← ① C ≜ pub.fgislk.gov.ru                                                          | ΦΓИС ЛК ЛКЛ                                                                                        | 🖬 : S 🖓 🖓 🛧       |
| ФГИС ЛК     Ферерализа годиствиная     меррилиная состанованса     постано констанса |                                                                                                    | Соряйнова Людмила |
| 2                                                                                    |                                                                                                    |                   |
| <ul> <li>₩</li> </ul>                                                                | Государственные услуги и сервисы                                                                   |                   |
|                                                                                      |                                                                                                    |                   |
| 2                                                                                    | Получение Отравка<br>государственных услуг сфурмированных<br>документов                            |                   |
|                                                                                      |                                                                                                    |                   |
| 1. A A A A A A A A A A A A A A A A A A A                                             |                                                                                                    |                   |
|                                                                                      | Результаты предоставления государственных услуг<br>по запросам, оформленным через ЕПГУ             |                   |
| CI                                                                                   |                                                                                                    |                   |
| EV                                                                                   |                                                                                                    |                   |
| $(\mathbf{a})$                                                                       |                                                                                                    |                   |
| +                                                                                    |                                                                                                    |                   |
| Федеральное агентство лесного хозяйства: rosle                                       | shoz.gov.ru Адрес электронной почты для обращения в техническую поддержку: fgisik@rosieshoz.gov.ru |                   |

# 9. Нажимаете на кнопку «Получение государственных услуг»

# 10. Нажимаете на кнопку «Новый документ»

| Boins   | 8 ~       | 🧕 флислік кабинет лесолол 🔣 🗱 ФГИСЛКЛКЛ 🗴 🕀                                                                                                    |                                              | p ≡ _ ø ×           |
|---------|-----------|----------------------------------------------------------------------------------------------------|----------------------------------------------|---------------------|
| ©       | ← ⑨       | (9) С  а pub.fgisik.gov.ru ФГИС ЛК ЛКЛ                                                                                                    |                                              | 🖬 :   💝 🖓 不         |
| 6<br>() |           | OF/FIC.R<br>Megaparan Volume Control Control Con |                                              | • Горяйнова Людмила |
| 2       |           | Государственные услуги и сервисы > Получение государственных услуг                                                                                                    |                                              |                     |
| 6       | *         | Получение государственных услуг                                                                                                    |                                              |                     |
|         | E.        | Идентификатор документа 🧲 Фильтры Новый документ                                                                                                    | >                                            |                     |
|         | 2         |                                                                                                    | Дата создания Дата отправки                  |                     |
|         | ١         | идентификатор документа номер документа дата документа тип документа                                                                                                    | (московское время) (московское время) Статус |                     |
|         | (())      |                                                                                                    |                                              |                     |
|         |           |                                                                                                    |                                              |                     |
|         | <b>I</b>  | Het crp                                                                                                    | ox                                           |                     |
|         | <u> </u>  |                                                                                                    |                                              |                     |
|         |           |                                                                                                    |                                              |                     |
| +       | ightarrow |                                                                                                    |                                              | < >                 |
| •       | 1         | Федеральное агентство лесного хозяйства: rosleshoz.gov.ru Адрес электронной почты для обращения в техническую                                                                                                    | о поддержку: fgislk⊜rosleshoz.gov.ru         |                     |

## 11. Нажимаете на выкладку «О правоустанавливающем документе»

| Boins    | <b>9</b> ~ (     | 🚳 denom sakonen Jeccoro 👫 della CIRCIRI x x 🔄 della Cirk magnin Trybon   🚳 Kan magnin subsinisme ini   🙆 Baganasecrypulan BERC   🚭                             | = _   | ø ×       |  |
|----------|------------------|----------------------------------------------------------------------------------------------------|-------|-----------|--|
|          | ← ⑨              | С <u>а</u> pub.fg/sk.gov.ru ФГИС.ЛК.ЛКЛ П                                                                                                    | :   🤧 | 19 ₹      |  |
|          |                  | ис лк<br>чист каке и на каке и на каке и на каке и на каке и на каке и на каке и на каке и на каке и на каке и на каке и<br>Формирование и отправка документов |       | $\otimes$ |  |
| 5<br>(6  | -                | Государственные услуги и сервисы —> Получение государственных услуг Об использовании лесов                                                                     |       | ~         |  |
|          | 1                | Получение государственных услуг Омероприятиях по сохранению лесов                                                                                              |       | ~         |  |
|          | F                | Идентификатор документа Стры Новый документ О правоустанавливающем документе                                                                                   |       | ~         |  |
|          | Ŀ                | Обращения в части земельных отношений                                                                                                    |       | ~         |  |
|          |                  | Идентификатор документа Номер документа Дата документа Тип документа (московское в<br>Сервисы                                                                  |       | ~         |  |
|          | ()               | Работа с инвестиционными проектами                                                                                                    |       | *         |  |
|          |                  | Нат строк                                                                                                    |       |           |  |
|          | Ø                |                                                                                                    |       |           |  |
|          |                  |                                                                                                    |       |           |  |
|          | $\overline{\Im}$ |                                                                                                    |       |           |  |
| <b>•</b> | -                | Федеральное агентство лесного хозяйства: rosleshoz.gov.ru Адрес электронной почты для обращения в техническую поддержку: [gisik@roslesh.                       |       |           |  |

12. Нажимаете на выкладку «Заявление о заключении договора-купли продажи для собственных нужд граждан»

| Boins   | <u> </u>        | ) флислік кабинет лесополі 🚼 ФГИСЛКЛКЛ 🛛 🗙 👫 ФГИСЛК модуль "Тубли» 🛛 🧐 Как подать заявление на 🗍 🕒 Видеоинструкция ФГ                                        | ис) (+)                        | ລ = _                                                                                           | ø ×  |
|---------|-----------------|----------------------------------------------------------------------------------------------------|--------------------------------|-------------------------------------------------------------------------------------------------|------|
| 0       | ← ⑨             | С 🔒 pub.fgislk.gov.ru ФГИС ЛК ЛКЛ                                                                                                    |                                | я Е 😓 🧐                                                                                         | 19 ⊥ |
| 6<br>() |                 | C //K<br>basis magazineses<br>sevenese<br>sevenese                                                                                                    |                                | Формирование и отправка документов                                                              | 0    |
| 5       |                 | Государственные услуги и сервисы > Получение государственных услуг                                                                                           |                                | Об использовании лесов                                                                          | ~    |
| 6       | *               | Получение государственных услуг                                                                                                    |                                | О мероприятиях по сохранению лесов                                                              | ~    |
|         | B               | Илентификатор локумента                                                                                                    |                                | О правоустанавливающем документе                                                                | ^    |
|         | 8               |                                                                                                    |                                | Заявление о предоставлении лесных участков в безвозмездно пользование                           | e    |
|         |                 | Идентификатор документа   Номер документа   Дата документа   Тип документа                                                                                   | Дата создания<br>(московское в | В Заявление о предоставлении лесных участков в аренду без<br>проведения торгов                  |      |
|         |                 |                                                                                                    |                                | Заявление о заключении соглашения по установлению сервит<br>в отношении десносо участи.         | ута  |
|         |                 |                                                                                                    | $\langle$                      | Заявление о заключении договора купли-продажи лесных<br>насаждений для собственных нужд граждан | >    |
|         |                 | Нет строк                                                                                                    |                                | Обращения в части земельных отношений                                                           | v    |
|         | Ø               |                                                                                                    |                                | Сервисы                                                                                         | ~    |
|         |                 |                                                                                                    |                                | Работа с инвестиционными проектами                                                              | •    |
|         |                 |                                                                                                    |                                |                                                                                                 |      |
| +       | $( \ni )$       |                                                                                                    |                                |                                                                                                 |      |
| •       | https://pub.fgi | Федеральное агентство лесного хозяйства: rosleshoz.gov.ru Адрес электронной почты для обращения в техническую под<br>Крули MW/Wiching/dg-own mask-susmar/new | держку: fgislk@roslesh         | X                                                                                               |      |

| Doine<br>C | € ~<br>← ③ | <ul> <li>фгислккабинетлесопол</li> <li>ф</li> <li>pub.fgislk.gov.ru</li> </ul> | ГИС ЛК ЛКЛ 🛛 × 👯 ФГИС ЛК модуль 'Публич   🤬 Как п | одать заявление на ,   📀 Видеоинструкция ФГИС /   🕂<br>ФГИС ЛК ЛКЛ |                                       | × 9 _ = 9<br>¥ 67 &                                    |
|------------|------------|--------------------------------------------------------------------------------|---------------------------------------------------|--------------------------------------------------------------------|---------------------------------------|--------------------------------------------------------|
| 6<br>()    |            | ГИСЛК<br>улганая государственная<br>рагание государственная<br>расконтаниса    |                                                   |                                                                    |                                       | • Горяйнова Людмила                                    |
| 6          | *          |                                                                                | Формирование заявл<br>продажи лесных наса         | ения о заключении дс<br>ждений для собственн                       | оговора купли-<br>ных нужд граждан    |                                                        |
|            | Ð          |                                                                                | Шаг 1 из 3                                        |                                                                    |                                       |                                                        |
|            | B          |                                                                                | Информация о лесопользователе                     |                                                                    |                                       |                                                        |
|            | a          |                                                                                | • Физическое лицо РФ                              |                                                                    |                                       |                                                        |
|            |            |                                                                                | Фамилия                                           | Имя                                                                | Отчество (при наличии)                |                                                        |
|            | ((1)       |                                                                                | Горяйнова                                         | Людмила                                                            | Владимировна                          |                                                        |
|            |            |                                                                                | Дата рождения                                     | Место рождения                                                     | СНИЛС                                 |                                                        |
|            |            |                                                                                | 28.11.1982                                        | гор. Заринск Алтайского края                                       | 07134082634                           |                                                        |
|            | <b>D</b>   |                                                                                | ИНН                                               | Адрес электронной почты                                            | Телефон                               |                                                        |
|            |            |                                                                                | 220502895219                                      | luda2812@mail.ru                                                   | +7 960 948-60-01                      |                                                        |
|            | <u> </u>   |                                                                                |                                                   | аполнить роконанты на «Мон докласниты»                             |                                       |                                                        |
|            |            |                                                                                | Тип аркумента удостоверяющие личноств             | Серия документы                                                    | Howen tonimenta                       |                                                        |
|            |            |                                                                                | тип документа, удостоверяющего личнос             | серия документа                                                    | Помер документа                       |                                                        |
| +          | 9          |                                                                                |                                                   | 0                                                                  |                                       |                                                        |
| 0          |            |                                                                                | наименование органа, выдавшего докум              | дата выдачи                                                        | код подразделения органа, выдавшего д | Буфер обмена (24 из 24)<br>Объект не добавлен в буфер: |
|            |            |                                                                                |                                                   | дд.аам.тт (Г                                                       |                                       | доступного места                                       |

#### 13. В открытом окне заполняете «Данные заявления»

14. В разделах указываете:

| Bolina  | <b>0</b> ~ ]   | 🔕 фгис                                                         | лк кабинет лесопол:         | ФГИСЛКЛК  | 1 × 👯 ФГИС ЛК модул                      | 'Публич 🛛 🙆 Каж               | к подать заявление н    | в.; 📔 🕒 Видеоинструкция ФГ | ист   🕂 |                                 |      |            |          | e ×     |
|---------|----------------|----------------------------------------------------------------|-----------------------------|-----------|------------------------------------------|-------------------------------|-------------------------|----------------------------|---------|---------------------------------|------|------------|----------|---------|
| 0       | ← (3           | 9 C                                                            | pub.fgislk.gov              | z.ru      |                                          |                               |                         | ФГИС ЛК ЛКЛ                |         |                                 |      | R          | ۵        | Ø⊐ ∓    |
| 6<br>() |                | ФГИС ЛК<br>ндеральная госу<br>нформационная<br>соного контлекс | аарственная<br>система<br>а |           |                                          |                               |                         |                            |         |                                 |      | <b>O</b> [ | оряйнова | Людмила |
| 6       | *              |                                                                |                             | Да        | Документ подаётся упо.<br>нные заявления | номоченным                    | лицом                   |                            |         |                                 |      |            |          |         |
|         | F              |                                                                |                             | Све       | дения о местоположении<br>ъект РФ        |                               |                         |                            |         |                                 |      |            |          |         |
|         | 2              |                                                                |                             | Ал        | тайский край                             |                               |                         |                            |         |                                 | •    |            |          |         |
|         | ١              |                                                                |                             | Кат<br>Зе | егория земель<br>мли лесного фонда       | *                             | Лесничеств<br>Тягунское | 0                          | •       | Участковое лесничество          | *    |            |          |         |
|         | (1)            |                                                                |                             | Ин        | ые сведения о местопол                   | ожении                        |                         |                            |         |                                 |      |            |          |         |
|         |                |                                                                |                             | Op        | ан государственной вла                   | сти, в который                | й направляется          | заявление                  |         |                                 |      |            |          |         |
|         | <b>D</b>       |                                                                |                             | М         | инистерство природных                    | ресурсов и эк                 | ологии Алтайск          | сого края                  |         | 2                               | < -  | ]          |          |         |
|         |                |                                                                |                             | Це        | њ заготовки древесины                    |                               |                         |                            |         |                                 | •    |            |          |         |
|         | $(\mathbf{a})$ |                                                                |                             | Xap       | актеристики насаждений                   |                               |                         |                            |         | Добавить за                     | пись |            |          |         |
| +       | 9              |                                                                |                             | Πο        | рода                                     | Объем загота<br>древесины, ку | вливаемой<br>/б.м.      | Хозяйство                  | K       | атегория технической<br>одности |      |            |          |         |

Субъект РФ - Алтайский край;

Категория земель - Земли лесного фонда;

Лесничество – например, Тягунское;

Участковое лесничество – не указываете;

Орган государственной власти, в который направляется заявление – Министерство природных ресурсов и экологии Алтайского края»;

Цель заготовки:

1) «Для возведения строений и иных сооружений», если цель заготовки древесины для индивидуального жилищного строительства;

2) «Для ремонта и строительства хозяйственных построек», если цель заготовки древесины для ремонта жилого дома, части жилого дома, иных жилых помещений, ремонта (возведения) хозяйственных построек;

3) «Для отопления», соответственно если цель заготовки для отопления жилого дома, части жилого дома, иных жилых помещений, имеющих печное отопление.

15. В разделе «Характеристики насаждений, объем древесины» заполняете требуемые значения. Нажимаете на кнопку «Добавить»

| Boins   | 🛐 🚽 👩 фгис лк кабинет лесопол: 👫 ФГИ                                    | СЛКЛКЛ × 🤐 ФГИСЛК модуль 'Публич   🧕 Как под                            | дать заявление на ; 📔 🕒 Видеоинструкция ФГИС / | Ð                                | ຊ = _ e ×           |
|---------|-------------------------------------------------------------------------|-------------------------------------------------------------------------|------------------------------------------------|----------------------------------|---------------------|
| ©       | ← ① C                                                                   |                                                                         | ФГИС ЛК ЛКЛ                                    |                                  | n :   😌 🖓 🛓         |
| 6<br>•  | Фидралных годарствения<br>водаратных создарствения<br>посного консывной | Natel upun semend                                                       | 1000000                                        |                                  | • Горяйнова Людиила |
| ء<br>ھ  | *                                                                       | Земли лесного фонда 👻                                                   | Тягунское                                      | •                                | •                   |
|         | Ð                                                                       | Иные сведения о местоположении                                          |                                                |                                  |                     |
|         | 8                                                                       | Орган государственной власти, в который на<br>Характеристика насаждений | аправляется заявление                          |                                  |                     |
|         |                                                                         | Порода                                                                  | Объем заготавливаемой древесины,               | куб.м.                           |                     |
|         |                                                                         | Тихта *                                                                 | 15 Категория технической годности              |                                  |                     |
|         |                                                                         | Хвойное 👻                                                               | Деловые                                        | ×                                | ·                   |
|         | Ø                                                                       | Отмена                                                                  |                                                | Добава                           |                     |
|         |                                                                         |                                                                         |                                                |                                  |                     |
|         |                                                                         | Всего записей: 0                                                        |                                                | строк на странице: 10 0-0 из 0 < | >                   |
| +   📀 : | $\overline{\Theta}$                                                     | Даю согласие на <u>обработку персональни</u>                            | ых данных                                      |                                  |                     |

16. После заполнения все данных нажимаете кнопку «Далее»

| Ŀ  | ← ⑧ Č 🔒 pub.fgisik.gov.ru                                                                                                    |                             | ФГИС Л                                    | к лкл                        |                                   |                             | Я                  | 🗇 Спросить        | 😓 tà Te 👍           |
|----|----------------------------------------------------------------------------------------------------|-----------------------------|-------------------------------------------|------------------------------|-----------------------------------|-----------------------------|--------------------|-------------------|---------------------|
| Ø  | 🍘 Официальный са 🛛 🚇 https://www.akzs. 🛭 📽 Главная страниц                                                                                                    | 🕫 🏟 дело 🔀 гисеис 🗐 ги      | СЕГРЗ 🧲 Реестровые запи: 🕒 Г              | Тубличная када 💿 Федеральная | кал 🗧 (2) Входящие - По           | <b>ис</b> РТС-тендер - эле: | 📫 💦 ЕГАИС Федерал: | 🦪 Стартовая стран | 📕 Институт экон 💁 🚿 |
| Ð  | OFFIC JK     Obapatu-sia     Obapatu-sia     official constraints     Obapatu-sia     official constraints     official constraints     official constraints     official constraints     official constraints |                             |                                           |                              |                                   |                             |                    |                   | Гаврилова Дарья     |
| 53 |                                                                                                    | Земли лесного фонда         | • Тягунское                               |                              |                                   |                             | •                  |                   |                     |
| 6  | *                                                                                                    | Иные сведения о местопо.    | южении                                    |                              |                                   |                             |                    |                   |                     |
|    | Ð                                                                                                    | Орган государственной вл    | асти, в который направляетс               | я заявление                  |                                   |                             |                    |                   |                     |
|    | 2                                                                                                    | Министерство природны       | с ресурсов и экологии Алтайс              | кого края                    |                                   |                             | *                  |                   |                     |
|    |                                                                                                    | Цель заготовки древесинь    |                                           |                              |                                   |                             | ¥                  |                   |                     |
|    | - the                                                                                                    | Характеристики насаждений   |                                           |                              |                                   | 🕒 Добавить заг              | ись                |                   |                     |
|    | nia.                                                                                                    | Порода                      | Объем заготавливаемой<br>превесным куб.м. | Хозяйство                    | Категория технической<br>голности |                             |                    |                   |                     |
|    |                                                                                                    | Береза                      | 8                                         | Мягколиственное              | Дровяные                          | 1                           | D:                 |                   |                     |
|    | u                                                                                                    |                             |                                           |                              |                                   |                             |                    |                   |                     |
|    |                                                                                                    |                             |                                           |                              |                                   |                             |                    |                   |                     |
|    | E-                                                                                                    | Bcero записей: 1            |                                           |                              | строк на странице:                | 10 1-1 из 1 <               | >                  |                   |                     |
| +  | 9                                                                                                    | Даю согласие на <u>обра</u> | ботку персональных данных                 |                              |                                   |                             |                    |                   |                     |
|    |                                                                                                    | На главную                  |                                           |                              | <                                 | Да                          | лее                | >                 |                     |
|    | 17                                                                                                    |                             |                                           |                              |                                   |                             |                    |                   |                     |

17.

19. В разделе «Загрузка вложений» необходимо загрузить следующий перечь документов:

| Doine    | 0 ~ 0     | <ol> <li>фгислк кабинет лесопол:</li> </ol>                            | ГИСЛКЛКЛ × 👯 ФГИСЛК           | модуль "Публич   🚯 Как подать заявление на, | 🕨 Видеоинструкция ФГИСЛ 📄 🖶            |                               | a = _ a ×         |
|----------|-----------|------------------------------------------------------------------------|-------------------------------|---------------------------------------------|----------------------------------------|-------------------------------|-------------------|
| •        | ← ③       | C 🔒 pub.fgislk.gov.ru                                                  |                               |                                             | ФГИС ЛК ЛКЛ                            |                               | n :   😚 🕼 🛧       |
| 6<br>()  |           | ИСЛК<br>ральная государственная<br>ривционная состона<br>го кончтленса |                               |                                             |                                        |                               | Соряйнова Людмила |
| 6        | *         |                                                                        | Формиров<br>продажи л         | ание заявления о<br>есных насаждени         | заключении дого<br>й для собственны»   | вора купли-<br>к нужд граждан |                   |
|          | R         |                                                                        | Шаг 2 из 3                    |                                             |                                        |                               |                   |
|          | 2         |                                                                        | Загрузка вложен               | ий                                          | 🕀 Загрузить                            | 🚯 Выбрать из «Мох документы»  |                   |
|          |           |                                                                        | Тип вложения                  | Файл                                        | подлись                                |                               |                   |
|          | ((        |                                                                        |                               |                                             |                                        |                               |                   |
|          |           |                                                                        |                               |                                             | Нет данных                             |                               |                   |
|          | ۲J        |                                                                        |                               |                                             |                                        |                               | _                 |
|          |           |                                                                        | Всего записей: 0              |                                             | строк                                  | на странице: 10 0-0 из 0 < )  | >                 |
| +        | ightarrow |                                                                        | Назад                         |                                             |                                        | Сформировать документ         |                   |
| <u> </u> | 100       | Федеральное агентство лесного                                          | » хозяйства: rosleshoz.gov.ru | Адрес электронной почты для обраще          | ния в техническую поддержку: fgislk@ro | sleshoz.gov.ru                |                   |

копия паспорта гражданина (если заявление подается лично гражданином);
 копия доверенности, копия паспорта гражданина, копия паспорта представителя (если заявление подается представителем гражданина).

3) копия документа-основания (постановление, распоряжение) о принятии на учет гражданина, испытывающего потребность в древесине для собственных нужд;

4) копия документа-основания (приказ) (для категории граждан, являющихся участниками специальной военной операции, членов их семей (дети, родители, супруг (супруга); граждане, пострадавшие в результате пожара, наводнения или иного стихийного бедствия).

| Boirs    | 8 ×      | 9 фгислк кабинет лесопол: ::::::::::::::::::::::::::::::::::          | ФГИСЛКЛКЛ × 👯 ФГИСЛ           | К модуль 'Публич 🛛 🙆 Как подать заявление на                                                                  | 🕑 Видеоинструкция ФГИС 🛛 😑              |                              | ດ = _ e ×           |
|----------|----------|-----------------------------------------------------------------------|-------------------------------|----------------------------------------------------------------------------------------------------|-----------------------------------------|------------------------------|---------------------|
| ©        | <        | C Dub.fgislk.gov.ru                                                   |                               | Φ                                                                                                    | ГИС ЛК ЛКЛ                              |                              | 🗏 🕄 😓 🔁 🛨           |
| 6<br>0   |          | РИСЛК<br>ральная гоударственная<br>риационная система<br>ко конглекса |                               |                                                                                                    |                                         |                              | • Горяйнова Людимла |
| 9<br>9   | *        |                                                                       | Формиров<br>продажи л         | Формирование заявления о заключении договора купли-<br>продажи лесных насаждений для собственных нужд граждан |                                         |                              |                     |
|          | F        |                                                                       | Шаг 2 из 3                    |                                                                                                    |                                         |                              |                     |
|          |          |                                                                       | Загрузка вложен               | иий                                                                                                    | Загрузить                               | 🕀 Выбрать из «Мои документы» |                     |
|          | Ø        |                                                                       | Тип вложения                  | Файл                                                                                                    | Подпись                                 |                              |                     |
|          | (1)      |                                                                       |                               |                                                                                                    |                                         |                              |                     |
|          | 1        |                                                                       |                               |                                                                                                    | Нет данных                              |                              |                     |
|          | <b>D</b> |                                                                       |                               |                                                                                                    |                                         |                              |                     |
|          |          |                                                                       | Bcero записей: 0              |                                                                                                    | СТРОК НА                                | странице: 10 0-0 из 0 < >    |                     |
|          |          |                                                                       |                               |                                                                                                    |                                         |                              |                     |
| +        | $\ni$    |                                                                       | Назад                         |                                                                                                    |                                         | Сформировать документ        |                     |
| <u>_</u> |          | Федеральное агентство лесног                                          | о хозяйства: rosleshoz.gov.ru | Адрес электронной почты для обращен                                                                           | ия в техническую поддержку: fgislk@rosl | eshoz.gov.ru                 |                     |

20. После заполнения формы нажать кнопку «Сформировать документ»

21. Далее нажимаете на кнопку «Подписать и отправить»

| Doins  | 0 ~ I    | ФГИслк кабинет лесопол: С ФГИ                                      | СЛКЛКЛ 🛛 🗙 🎼 ФГИСЛК модуль ТЛублич 🛛 😗 Как подать заявляние на 📄 💽 Видеоинструкция ФГИС 📄 🕀                                       | A = _ A ×           |
|--------|----------|--------------------------------------------------------------------|----------------------------------------------------------------------------------------------------|---------------------|
| ٩      | ← ③      | C 🔒 pub.fgislk.gov.ru                                              | ΦΓИС ЛК ЛКЛ                                                                                                    | M :   🍣 🖓 🛧         |
| 6<br>• |          | ИСЛК<br>альная годдарственкая<br>жадарника система<br>га контликса |                                                                                                    | • Горяйнова Людмила |
| 9      | *        |                                                                    | Отправка заявления о заключении договора купли-продажи<br>лесных насаждений для собственных нужд граждан<br><sup>шаг з из з</sup> |                     |
|        | S        |                                                                    | Сформированные документы                                                                                                    |                     |
|        |          |                                                                    | Цэ Визуализация документа - statement.pdf Файл 🞍 🖨<br>Цэ Xml подаваемого документа - statement.xml Файл 👲                         |                     |
|        | ()<br>() |                                                                    |                                                                                                    |                     |
|        | <b>I</b> |                                                                    | На главную Подлисать и отправить                                                                                                  | >                   |
|        |          |                                                                    |                                                                                                    |                     |
| +      | )        |                                                                    |                                                                                                    |                     |
|        |          | Федеральное агентство лесного хо                                   | зяйства: rosleshoz.gov.ru Адрес электронной почты для обращения в техническую поддержку: fgislk@rosleshoz.gov.ru                  |                     |

22. Выбираете способ подписания заявления «С помощью УНЭП в приложении «Госключ»

| ()<br>Boirre | <b>0</b> ~ 1 | 9 фгис лк кабинет лесопол: ::::::::::::::::::::::::::::::::::           | ФГИСЛКЛКЛ 🛛 🗴 👫 ФГИСЛК модуль "Лубли»   🧕 Как подать заявление на   📀 Видеоинструкция ФГИС:   🕀                                   | ¢] ≡ _ e/ ×         |
|--------------|--------------|-------------------------------------------------------------------------|----------------------------------------------------------------------------------------------------|---------------------|
| •            | ← ⑨          | C Dub.fgislk.gov.ru                                                     | ΦΓИС ЛК ЛКЛ                                                                                                    | n : 🎭 19 🛓          |
| 6<br>()      |              | ИСЛК<br>раманат государственная<br>реаритинов састояма<br>го констрекса |                                                                                                    | О Горайнова Людмила |
| 6            | *            |                                                                         | Отправка заявления о заключении договора купли-продажи<br>лесных насаждений для собственных нужд граждан<br><sup>шаг з из з</sup> |                     |
|              | J            |                                                                         | Сформированные документы<br>Выбор способа подписания                                                                              |                     |
|              | ((           |                                                                         | О С помощью сертификата подписи О С помощью кото проложении и С                                                                   |                     |
|              |              |                                                                         | © С помощью унэт в приложении «тосключ» то<br>Отмена<br>Подписать                                                                 |                     |
|              | Ø            |                                                                         |                                                                                                    |                     |
|              |              |                                                                         |                                                                                                    |                     |
| +            |              | Федеральное агентство лесн                                              | ного хозяйства: rosleshoz.gov.ru — Адрес электронной почты для обращения в техническую поддержку: fgisik@rosleshoz.gov.ru         |                     |

23. Далее на смартфон приходит уведомление о поступлении документов на подпись

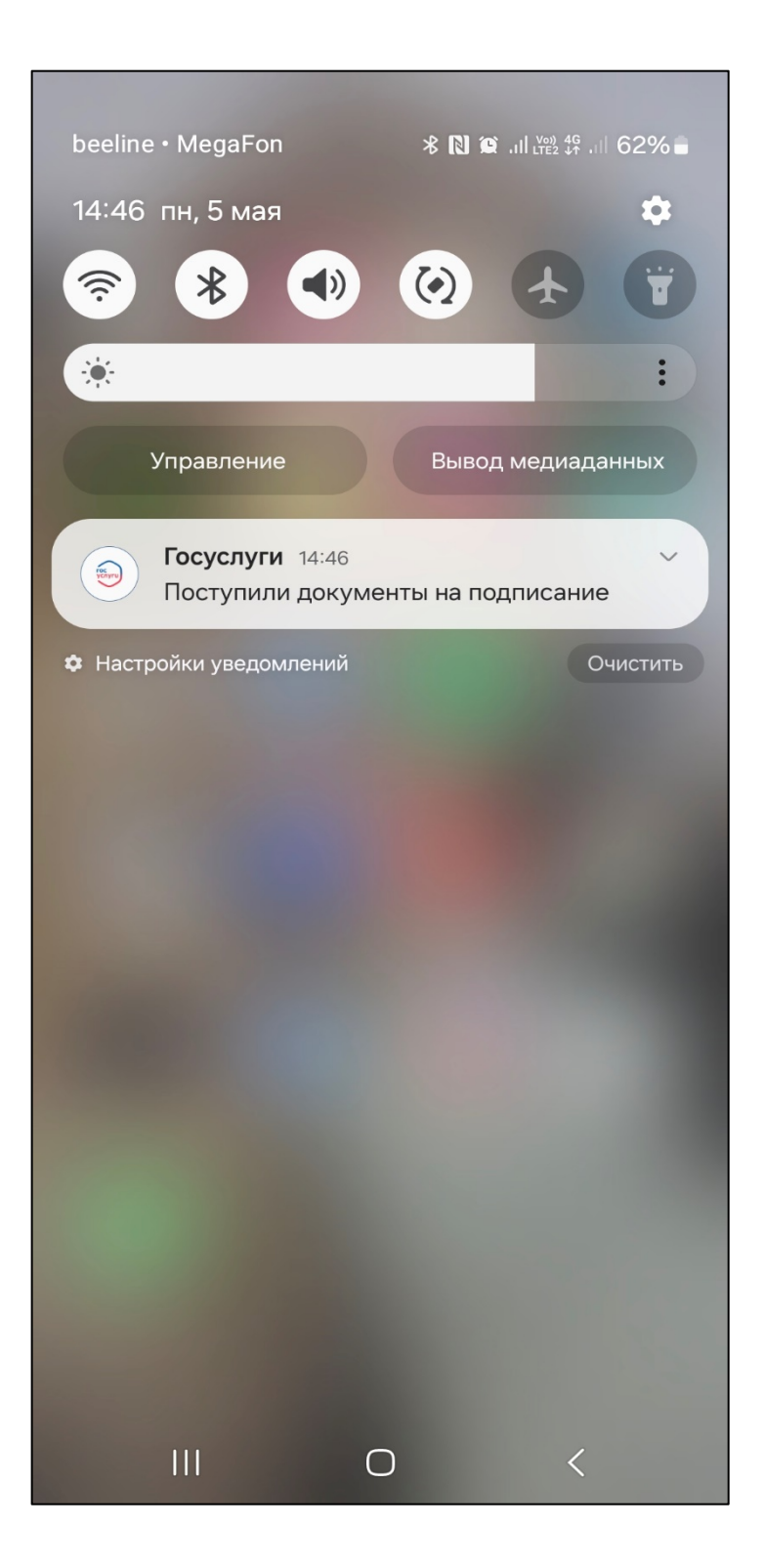

24. Переходите в приложении «Госключ»

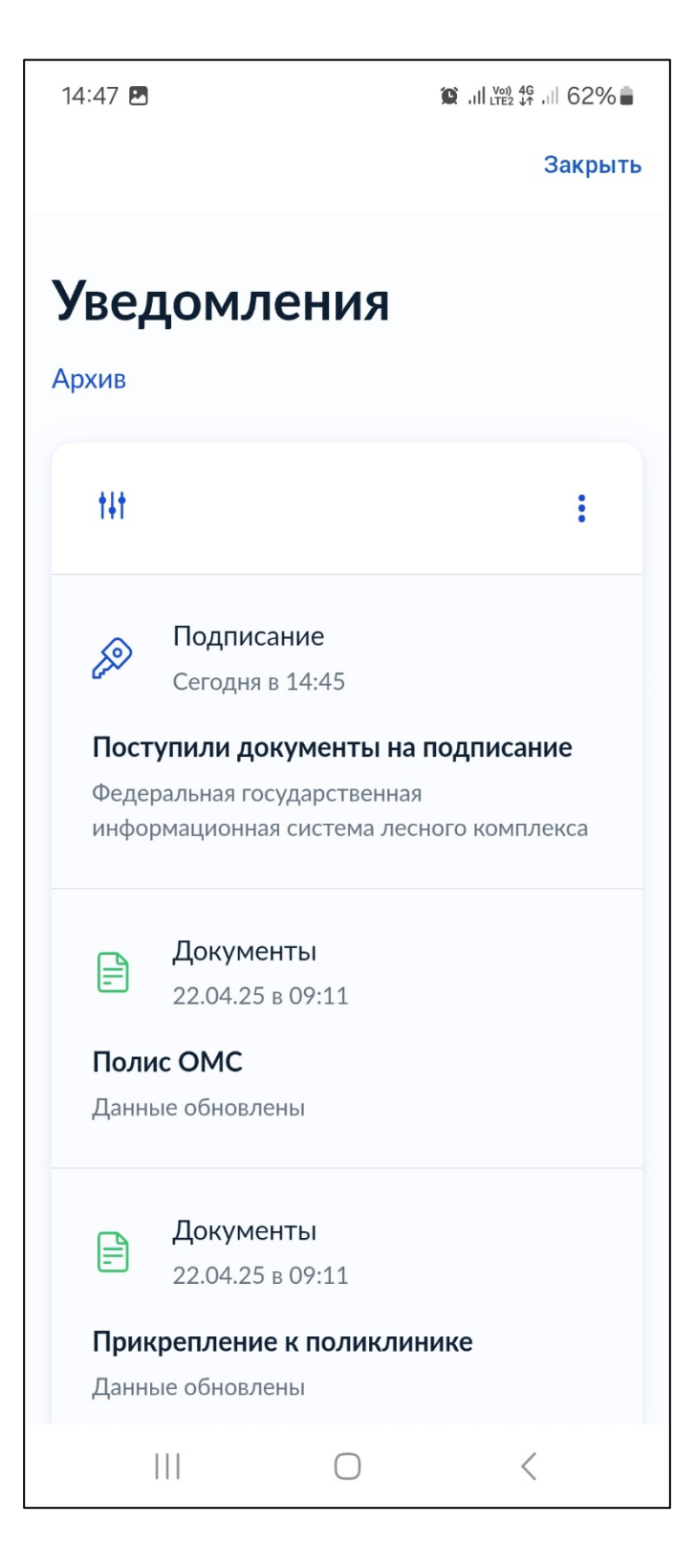

# 25. Выбираете документы для подписания

| 15:05 🥪 @                      |                                     | 1          | © ,,,,,,,,,,,,,,,,,,,,,,,,,,,,,,,,,,,, | 0% |  |  |
|--------------------------------|-------------------------------------|------------|----------------------------------------|----|--|--|
| ۷ 🖉                            | /слуги                              |            |                                        | 铰  |  |  |
| Рослесхоз >                    |                                     |            |                                        |    |  |  |
| 9 Под                          | Подписание документов               |            |                                        |    |  |  |
| Ожидание подписания документов |                                     |            |                                        |    |  |  |
| Госключ >                      |                                     |            |                                        |    |  |  |
| 9 Пол                          | Получите сертификат УКЭП            |            |                                        |    |  |  |
| Ожи                            | Ожидание идентификации пользователя |            |                                        |    |  |  |
|                                |                                     |            |                                        |    |  |  |
|                                |                                     |            |                                        |    |  |  |
|                                |                                     |            |                                        |    |  |  |
|                                |                                     |            |                                        |    |  |  |
|                                |                                     |            |                                        |    |  |  |
|                                |                                     |            |                                        |    |  |  |
|                                |                                     |            |                                        |    |  |  |
|                                |                                     |            |                                        |    |  |  |
|                                |                                     |            |                                        |    |  |  |
|                                |                                     | $\bigcirc$ | <                                      |    |  |  |

#### 26. Нажимаете кнопку «Подписать»

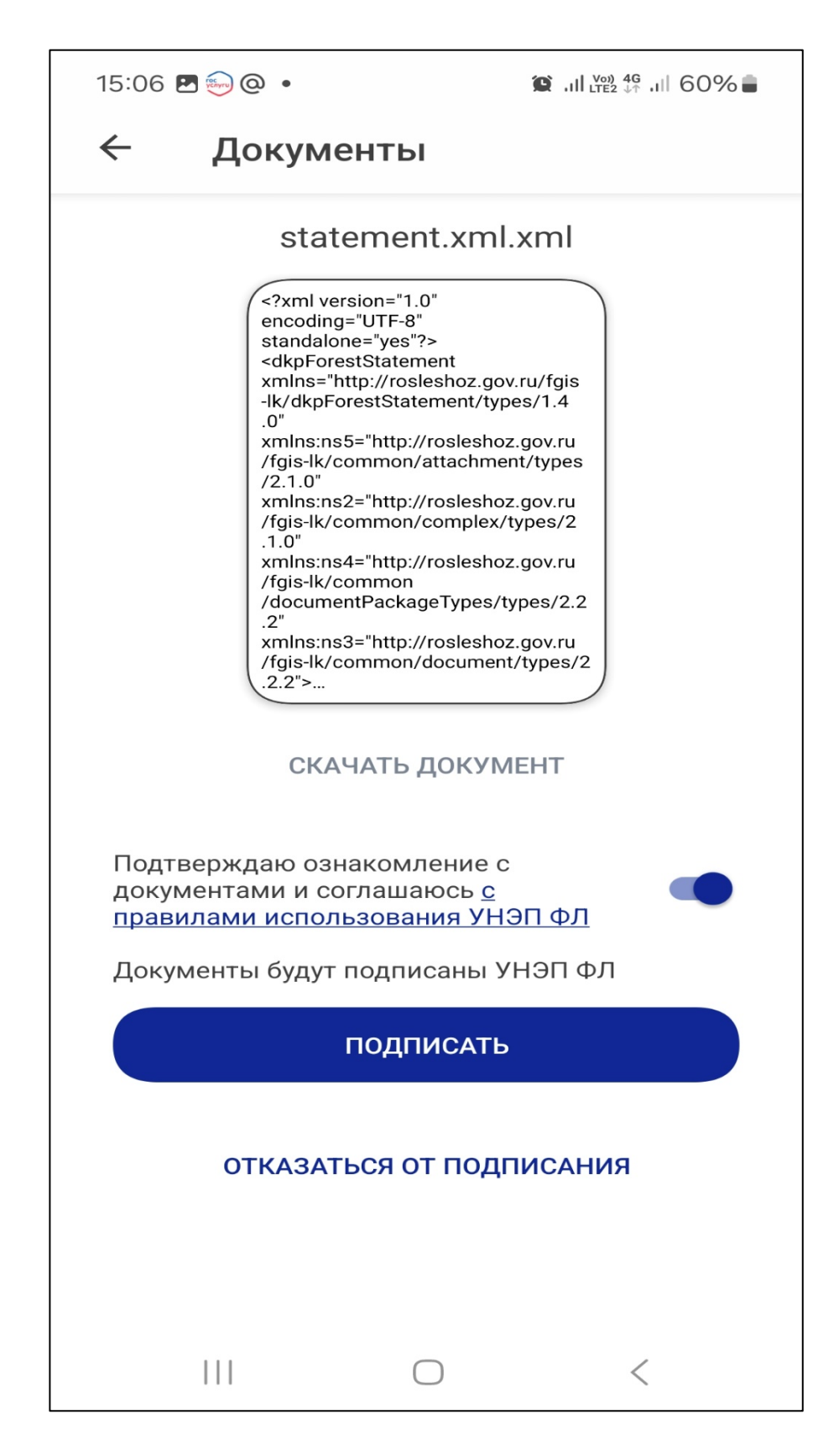

27. После подписания документов в Личном кабинете лесопользователя ФГИС ЛК появится ваше заявление со статусом «Отправлено в ведомство». Информация о рассмотрении вашего заявления будет обновляться в Личном кабинете лесопользователя ФГИС ЛК

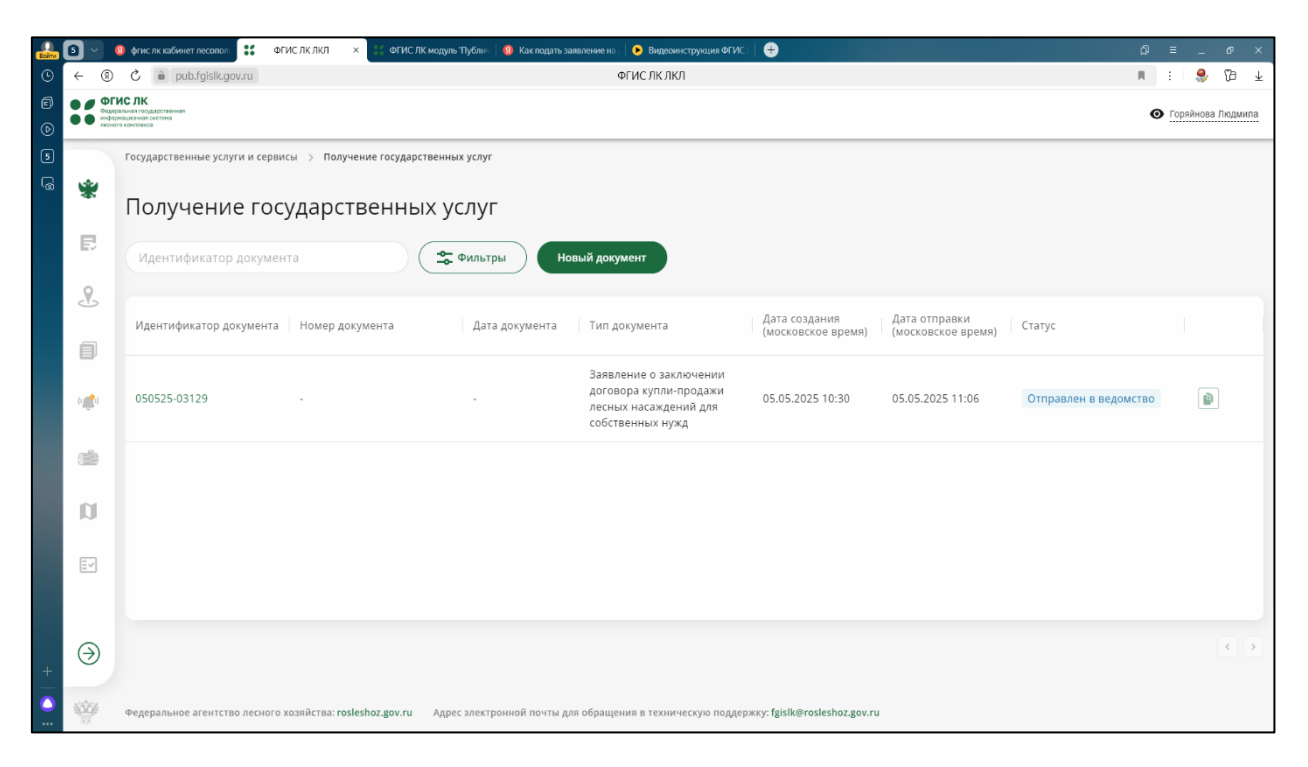